# THE STORAGE DEPOT

## ACCOUNT SET-UP GUIDE

The following is a step-by-step guide to setting up your account online. These instructions were also provided in the email you received with the original link to your rental agreement. If you have any questions, please email us at Info@CarolinaStorageDepot.com.

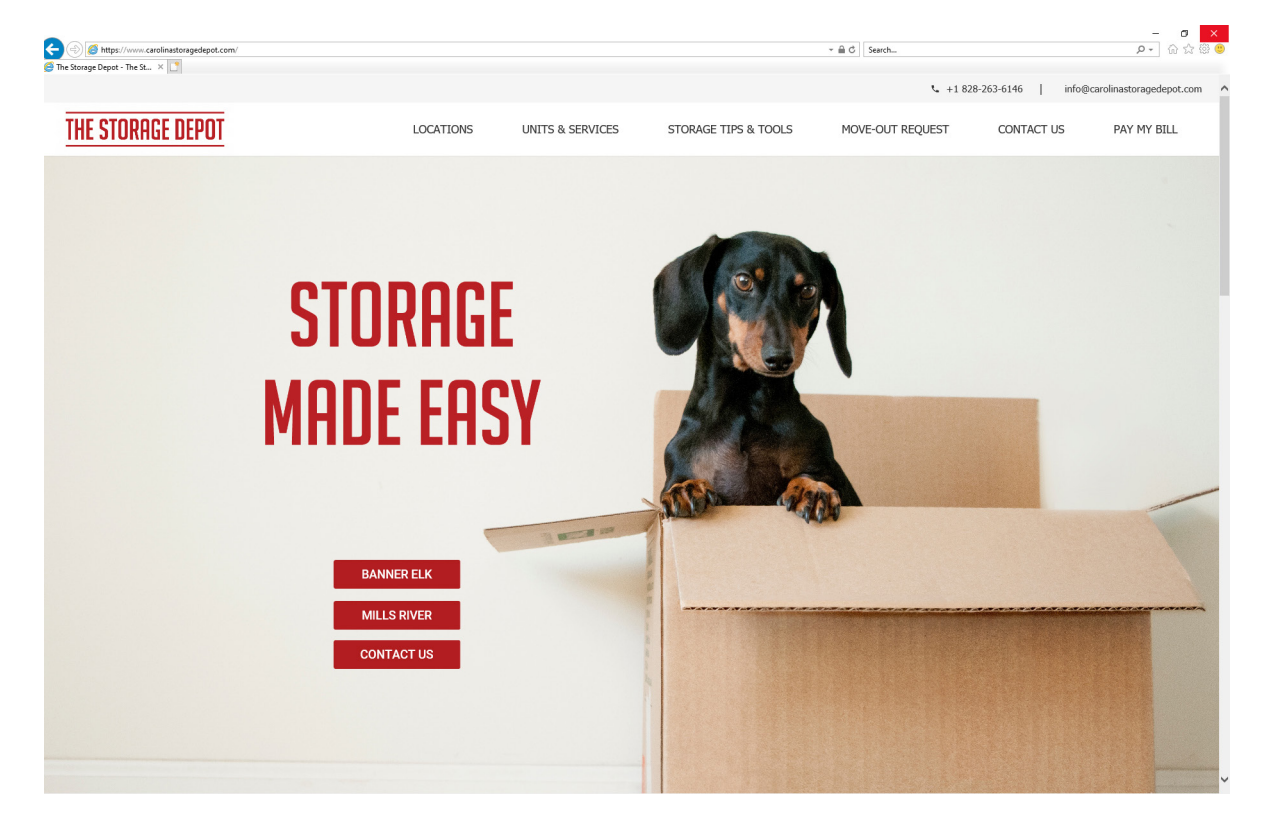

#### Step 1 - Visit, https://www.CarolinaStorageDepot.Com

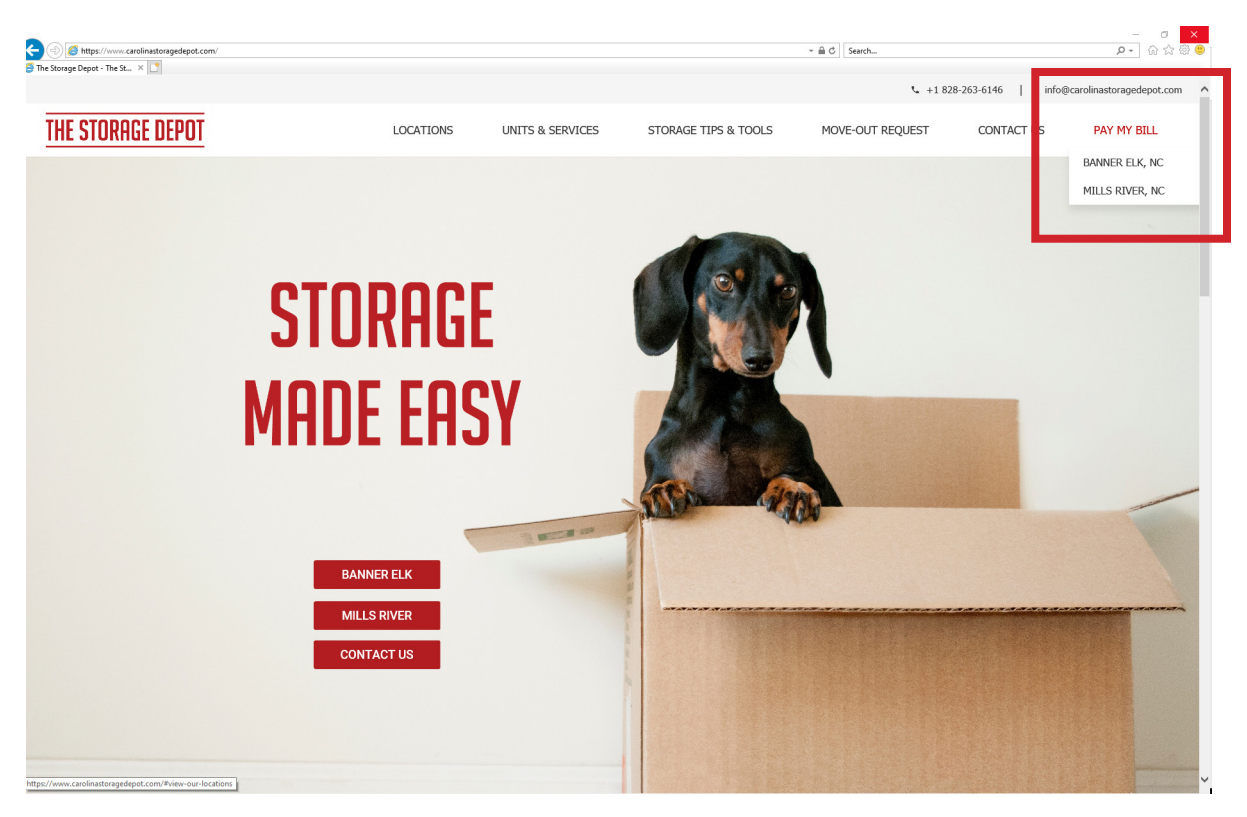

#### **Step 2** - Select your location under 'PAY MY BILL' on the menu bar.

#### Step 3 - Select "Create account"

| 😅 Login | × |                                                 |  |
|---------|---|-------------------------------------------------|--|
|         |   | The Storage Depot - Banner Fik                  |  |
|         |   |                                                 |  |
|         |   | 2120 Lynecaste Highway<br>Banner Elk. NC 28604  |  |
|         |   | 828-263-6146                                    |  |
|         |   | info@carolinastoragedepol.com                   |  |
|         |   | The Associate                                   |  |
|         |   |                                                 |  |
|         |   | Tenant Account Manager                          |  |
|         |   | When you have logged on, you will be able to:   |  |
|         |   | Make a payment                                  |  |
|         |   | Set up your account for auto payment            |  |
|         |   | View your payment history                       |  |
|         |   | Email the site manager                          |  |
|         |   | Change your contact profile                     |  |
|         |   |                                                 |  |
|         |   | Log in to your account for site:                |  |
|         |   | The Storage Depot - Banner Elk                  |  |
|         |   |                                                 |  |
|         |   | 2/120 Tynecastle Highway<br>Banner Elk NC 28604 |  |
|         |   | 828-263-6146                                    |  |
|         |   | into@carolinastoragedepot.com                   |  |
|         |   |                                                 |  |
|         |   | Email                                           |  |
|         |   |                                                 |  |
|         |   | Password                                        |  |
|         |   |                                                 |  |
|         |   | Login                                           |  |
|         |   | Create account   Forgot password?               |  |
|         |   |                                                 |  |
|         |   | •                                               |  |
|         |   |                                                 |  |
|         |   | My Account 1                                    |  |
|         |   | my Account                                      |  |
|         |   | powered by Destero & SUCURED                    |  |
|         |   | sitelink                                        |  |
|         |   | Siteting                                        |  |
|         |   |                                                 |  |
|         |   |                                                 |  |
|         |   |                                                 |  |
|         |   |                                                 |  |

| - (a) Attps://www.smdservers.net/SLWebSiteTer | nplate_V2/Registration.aspx                                                                                                    | ~ ≜ C Search                                                                     | P- 命 ☆ 戀 🤒                                                                                                    |
|-----------------------------------------------|----------------------------------------------------------------------------------------------------|----------------------------------------------------------------------------------|----------------------------------------------------------------------------------------------------|
| Account A L                                   | The Storage Depot - Banner Elk   212 Tyrecatle Highway   Banner Elk   Banner Elk   Banner Elk   Banner Elk   My Account   My Account   Existing Customer Registration Or Re-registration   Previde your account Information:   Gr Last 7 Digits of your Phone   Unit Number [   (or Last 7 Digits of your Phone | one Number on our file)<br>or receipts)                                          | Î                                                                                                    |
|                                               | Set up your account login values:<br>Email Address<br>Password<br>Contim Password<br>Security Question<br>Security Question Answer                                                                                                    |                                                                                  |                                                                                                    |
|                                               | I'm not a robot                                                                                                    | HE<br>Your "Gate A<br>4-digit door<br>the * or # syr<br>code is *1234<br>Gate Ac | LPFUL TIP 1<br>Access Code" is your<br>code. Enter it without<br>nbols. Eg. If your door<br>1#, enter 1234 into the<br>ccess Code field. |
|                                               | Mobile View                                                                                                    |                                                                                  | v                                                                                                    |

Step 4 - Complete the Existing Customer Registration Form and Click "Submit"

**Step 5** - Click "HERE" to return to the account log-in page.

| Final Action of the second second     |             | compare_ne_measurements_negroupon                                                                  |  |
|----------------------------------------------------------------------------------------------------|-------------|----------------------------------------------------------------------------------------------------|--|
| <section-header><section-header><section-header></section-header></section-header></section-header>                                                                                                    | @ Message X |                                                                                                    |  |
| Provide the provide the providet the providet the providet th                                 |             | The Storage Depot - Banner Elk                                                                     |  |
| Benefit Benefit Benefi |             | 2120 Typecastle Highway                                                                            |  |
|                                                                                                    |             | Banner Elk, NC 28604                                                                               |  |
|                                                                                                    |             | info@carolinastoragedepot.com                                                                      |  |
|                                                                                                    |             |                                                                                                    |  |
|                                                                                                    |             | My Account                                                                                         |  |
|                                                                                                    |             | Thank you for registering.                                                                         |  |
| Cik HERE to login                                                                                                    |             | Your account has been created a confirmation email will be sent to the email address you provided. |  |
| Wy Account     Image: Strength                                                                                                    |             | Click HERE to login.                                                                               |  |
| Wy Account                                                                                                    |             |                                                                                                    |  |
| Image: Description                                                                                                    |             | My Account                                                                                         |  |
| Mobile View                                                                                                    |             |                                                                                                    |  |
| Mobile View                                                                                                    |             | powered by                                                                                         |  |
| Mobile View                                                                                                    |             | SITELINK                                                                                           |  |
| Mobile View                                                                                                    |             |                                                                                                    |  |
| Mobile View                                                                                                    |             |                                                                                                    |  |
| Mobile View                                                                                                    |             |                                                                                                    |  |
|                                                                                                    |             | Mobile View                                                                                        |  |
|                                                                                                    |             |                                                                                                    |  |
|                                                                                                    |             |                                                                                                    |  |
|                                                                                                    |             |                                                                                                    |  |
|                                                                                                    |             |                                                                                                    |  |
|                                                                                                    |             |                                                                                                    |  |
|                                                                                                    |             |                                                                                                    |  |
|                                                                                                    |             |                                                                                                    |  |
|                                                                                                    |             |                                                                                                    |  |
|                                                                                                    |             |                                                                                                    |  |
|                                                                                                    |             |                                                                                                    |  |
|                                                                                                    |             |                                                                                                    |  |
|                                                                                                    |             |                                                                                                    |  |
|                                                                                                    |             |                                                                                                    |  |
|                                                                                                    |             |                                                                                                    |  |
|                                                                                                    |             |                                                                                                    |  |
|                                                                                                    |             |                                                                                                    |  |
|                                                                                                    |             |                                                                                                    |  |
|                                                                                                    |             |                                                                                                    |  |
|                                                                                                    |             |                                                                                                    |  |
|                                                                                                    |             |                                                                                                    |  |
|                                                                                                    |             |                                                                                                    |  |

|                                     |                                                                                                    | - 0   |
|-------------------------------------|----------------------------------------------------------------------------------------------------|-------|
| 6 https://www.smdservers.net/SLWebS | leTemplate_V2/login.aspx?sCorpCode=gkuVs2zsdql5llora7jxnA==8sLocationCode=F3e81MV34LcaovtqM7F3w==8t1=1 👻 🖴 🖒 Search_ | P- @☆ |
| × [                                 |                                                                                                    |       |
|                                     |                                                                                                    |       |
|                                     | The Storage Depot - Banner Elk                                                                                       |       |
|                                     | 2120 Tynecastle Highway                                                                                              |       |
|                                     | Banner Elk, NC 28604<br>878-783-613-6146                                                                             |       |
|                                     | info@carolinastoragedepot.com                                                                                        |       |
|                                     |                                                                                                    |       |
|                                     | My Account                                                                                                    |       |
|                                     |                                                                                                    |       |
|                                     | Tenant Account Manager                                                                                               |       |
|                                     | When you have logged on, you will be able to:                                                                        |       |
|                                     | Make a payment                                                                                                    |       |
|                                     | Set up your account for auto payment                                                                                 |       |
|                                     | View your payment history                                                                                            |       |
|                                     | Email the site manager                                                                                               |       |
|                                     | Change your contact profile                                                                                          |       |
|                                     |                                                                                                    |       |
|                                     |                                                                                                    |       |
|                                     | Log in to your account for site.                                                                                     |       |
|                                     | The Storage Depot - Banner Elk                                                                                       |       |
|                                     |                                                                                                    |       |
|                                     | 2120 Tynecastle Highway<br>Banner Filk NC 28604                                                                      |       |
|                                     | 828-263-6146                                                                                                    |       |
|                                     | into@carolinastoragedepot.com                                                                                        |       |
|                                     |                                                                                                    |       |
|                                     | Casall                                                                                                    |       |
|                                     |                                                                                                    |       |
|                                     | Password                                                                                                    |       |
|                                     |                                                                                                    |       |
|                                     | Login                                                                                                    |       |
|                                     | Create account   Forgot password?                                                                                    |       |
|                                     |                                                                                                    |       |
|                                     |                                                                                                    |       |
|                                     |                                                                                                    |       |
|                                     |                                                                                                    |       |
|                                     | My Account                                                                                                    |       |
|                                     |                                                                                                    |       |
|                                     | powered by USA'S SECURITY                                                                                            |       |
|                                     |                                                                                                    |       |
|                                     |                                                                                                    |       |
|                                     |                                                                                                    |       |
|                                     |                                                                                                    |       |
|                                     |                                                                                                    |       |
|                                     | Mobile View                                                                                                    |       |

**Step 6** - Log-in using the credentials you entered during account set-up.

### **Step 7** - Select a payment option or manually enter a payment amount.

| a cogn | The Storage Depot                                                                             |                          |
|--------|-----------------------------------------------------------------------------------------------|--------------------------|
|        | 2120 Tyrecselle Highway<br>Benner Els. No 26934<br>828-073-6144<br>storagedepol@gtrobbery.com |                          |
|        | My Account Sign Out                                                                           | G Select Language   Y    |
|        | Select A Ledger                                                                               |                          |
|        | Click on a unit below to Make a Payment or to Manage Your Accou                               | nt:                      |
|        | 285 10/31/2019 0.00<br>Total: 0.00                                                            |                          |
|        |                                                                                               |                          |
|        | Му Ассоит                                                                                     | 1                        |
|        | 🤿 sitelin                                                                                     | K HELPFUL TIP 2          |
|        | Mobile Vseu                                                                                   | us, they'll appear here. |
|        |                                                                                               |                          |
|        |                                                                                               |                          |
|        |                                                                                               |                          |
|        |                                                                                               |                          |
|        |                                                                                               |                          |
|        |                                                                                               |                          |